# **ASROCK** Technikai tájékoztató - kérdések és válaszok

#### 1. K: Milyen DisplayPort kártyákat támogat a Beebox?

V: A Beebox DisplayPort csak DP-ből D-Sub átalakítókat támogat. A DP-ből HDMI és a DP-ből DVI átalakítók nem támogatottak.

#### 2. K: A DTS Connect 5.1 Surround működik Windows 10 alatt?

V: A Microsoft Windows 10 operációs rendszer korlátai miatt a DTS Connect 5.1 Surround nem működik Windows 10 alatt.

Ha szeretné használni a DTS Connect 5.1 Surround hangzást, válasszon korábbi verziót (pl. Windows 8.1/ Windows 8/ Windows 7).

### 3. K: Hogyan lehet a Socket 2011/ 2011-3 alaplapokra CPU-t beszerelni?

V:

1. lépés Nyissa fel a CPU foglalatot a CPU védőburkolat eltávolítása nélkül: oldja ki a kart, ehhez nyomja le és csúsztassa ki azt a kampóból.

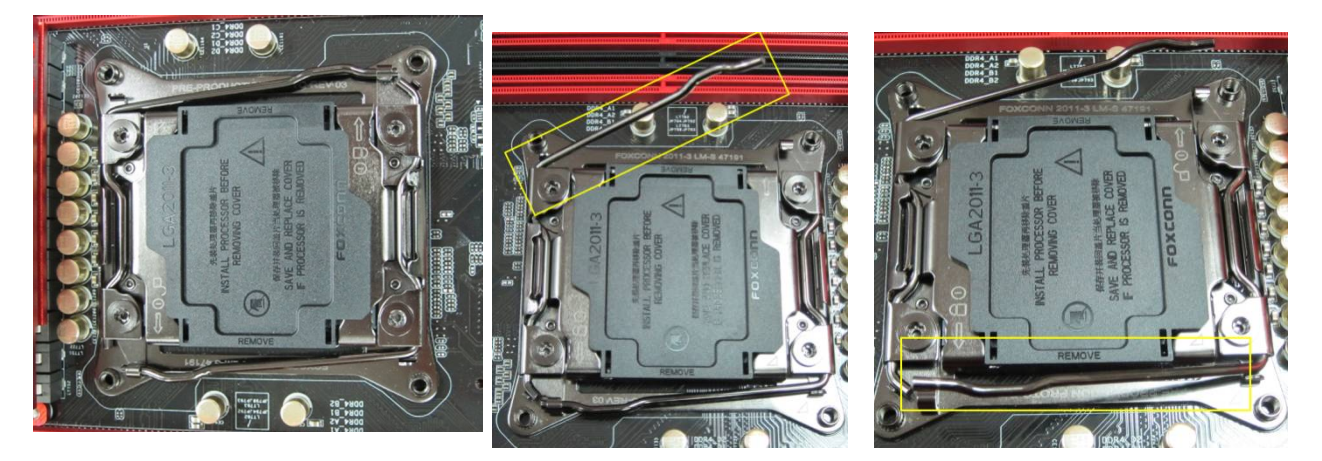

2. lépés **Az LGA 2011-3 CPU behelyezése:** Keresse meg az 1. lábat és a két illesztő bemetszést, és ügyeljen rá, hogy azok a helyükre kerülnek, amikor a CPU-t óvatosan a foglalatba illeszti.

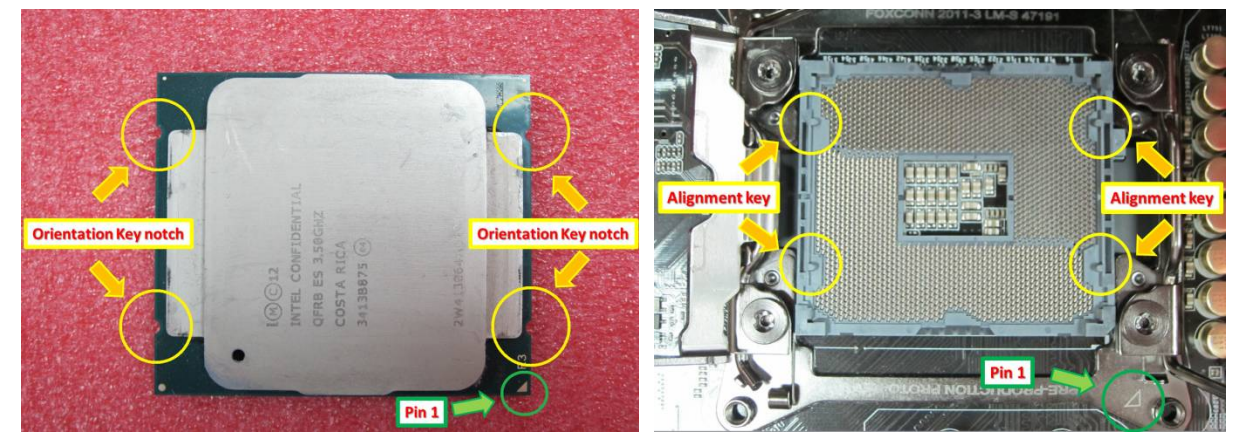

TSD-QA (2015/07)

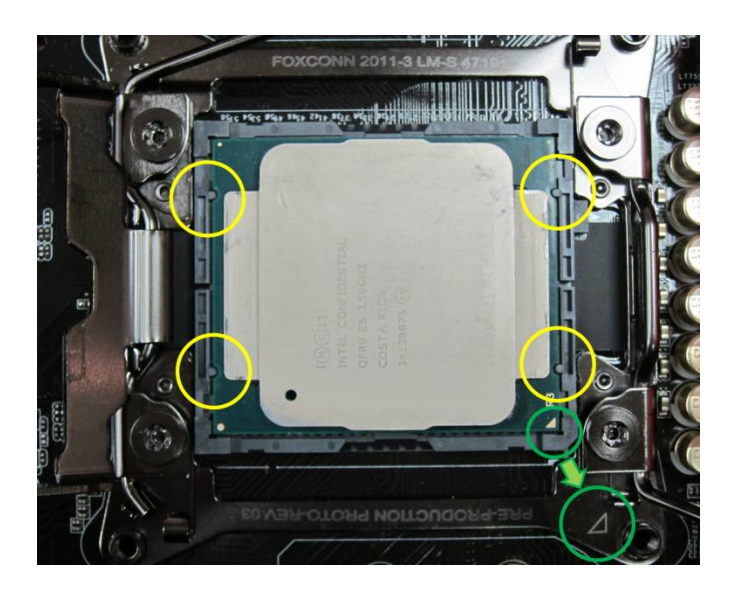

**3. lépés A foglalat lezárása:** Nyomja le mindkét oldalon a kart, és rögzítse azokat a tartófülek alatt. A védőburkolat magától le fog jönni.

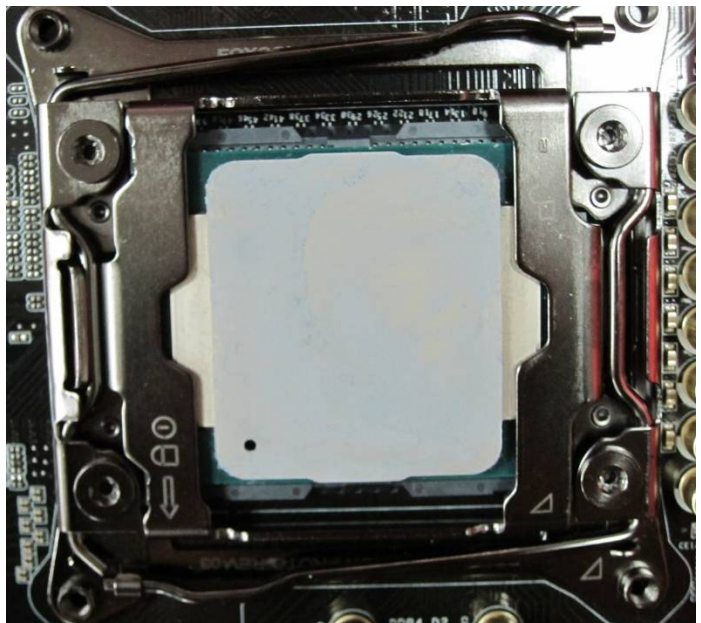

- 4. K: Hogyan szerezhetem be az ASRock szoftvereket, mint az XFast RAM, Fast Boot, Good Night LED, Páramentesítő, Key Master, USB kulcs, OC DNA, a Z170/ H170/ B150 Gaming Series alaplaphoz?
  - V: Az Intel 100 Series játék modellekhez ezeket a funkciókat az ASRock APP Shopból érheti el.
     Ha szeretné ezeket az eszközöket használni, töltse le őket az ASRock Live Update APP Shopból.
     Lent egy képernyőfotót lát az aktuális ASRock APP Shopról.

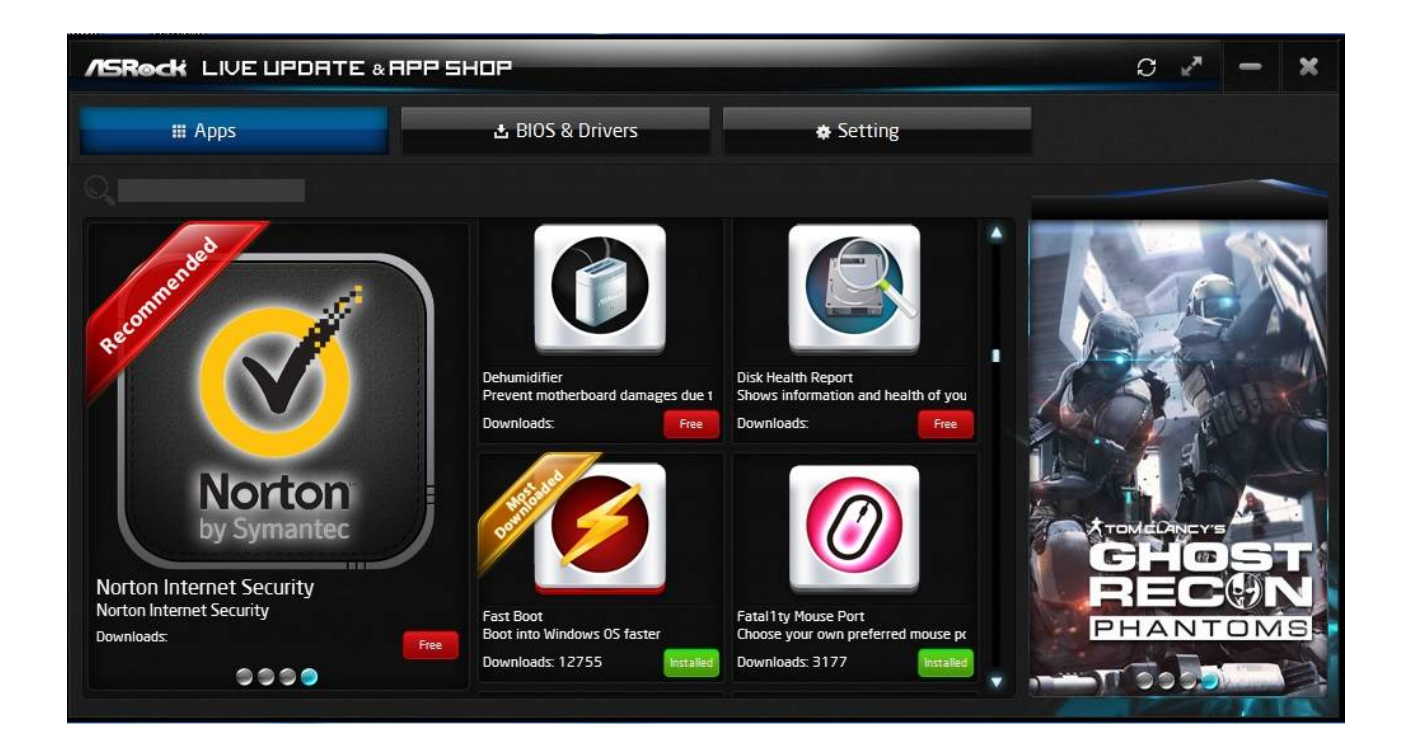

- 5. K: Miután frissítettem a Killer LAN illesztőprogramját <u>1.1.52.1451</u>-esről <u>1.1.54.1506</u>-os verzióra Windows 10 alatt, a LAN nem működik. Hogyan javíthatom?
  - V: Ha frissítette a Killer LAN illesztőprogramját 1.1.52.1451-esről újabb verzióra Windows 10 x86/x64 alatt, az a LAN illesztőprogram hibás működését okozhatja. A probléma javításához kövesse az alábbi lépéseket.

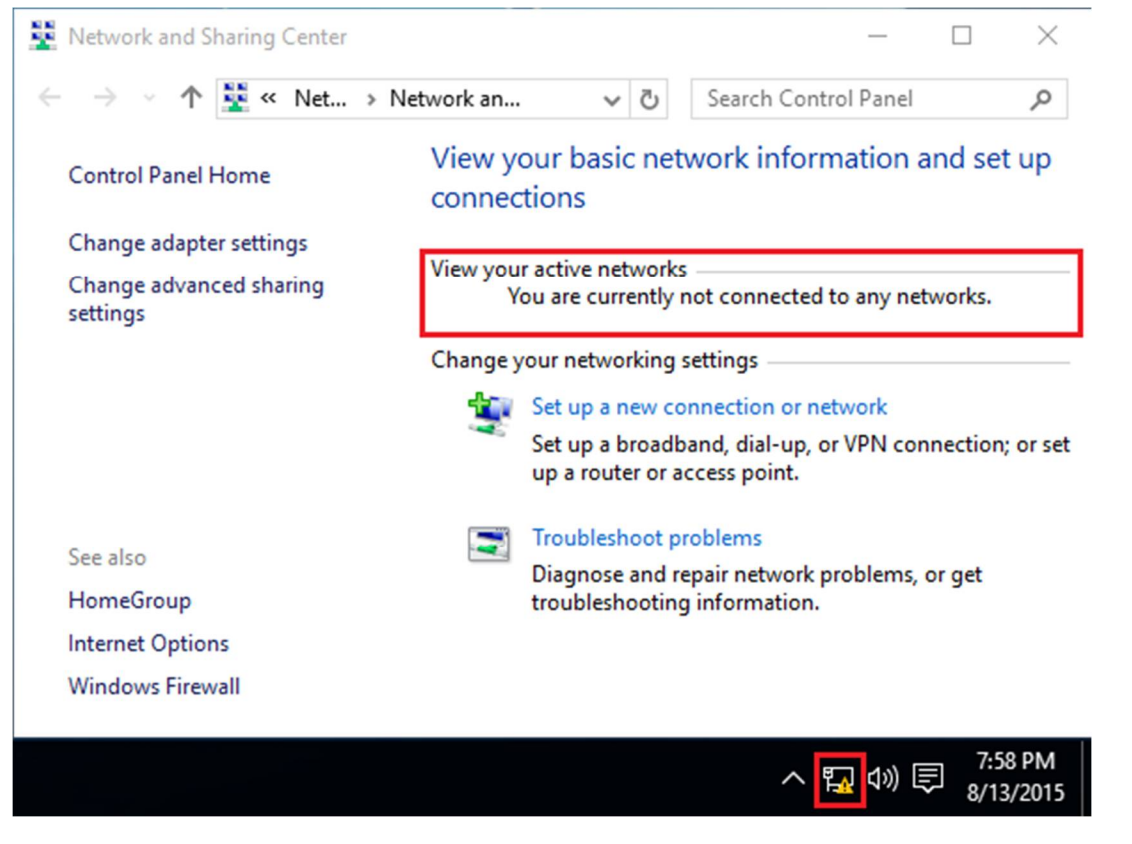

1. lépés: Nyissa meg az eszközkezelőt, és távolítsa el a Killer LAN illesztőprogramját.

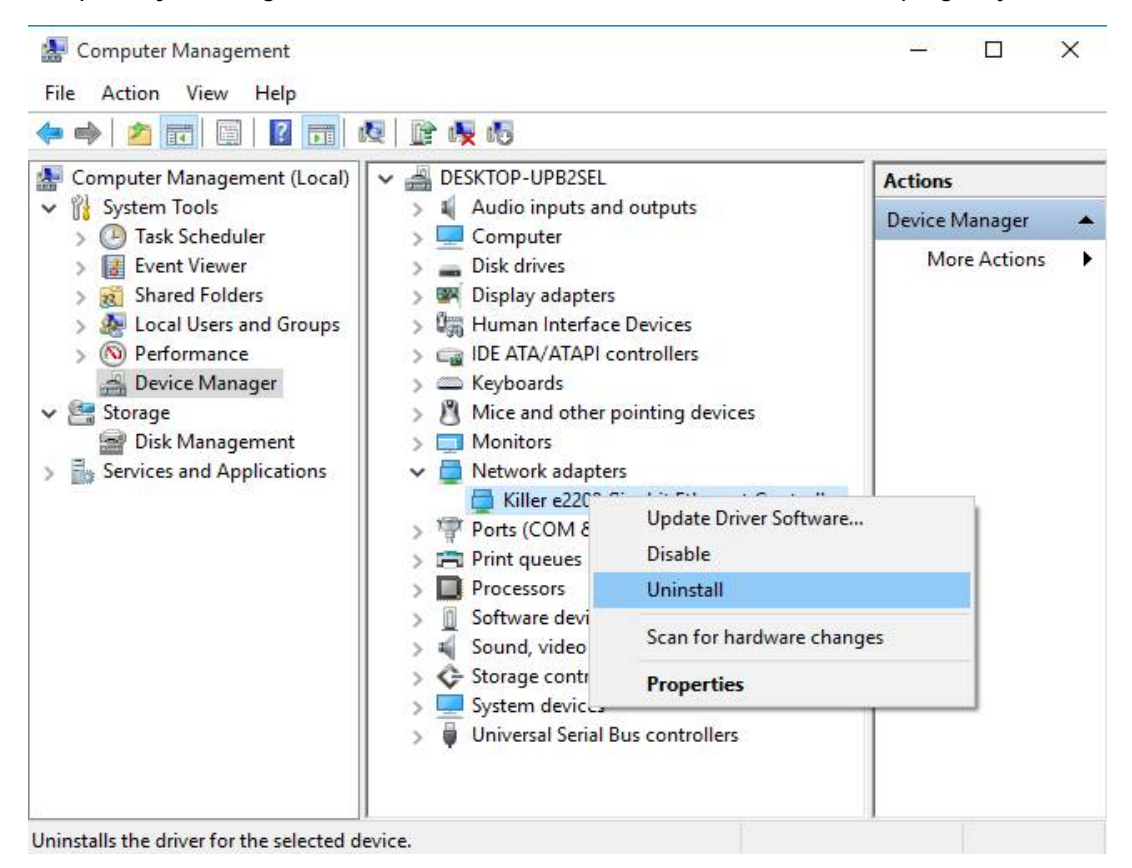

2. lépés: Jelölje ki a jelölőnégyzetet, és nyomja meg az [OK] gombot.

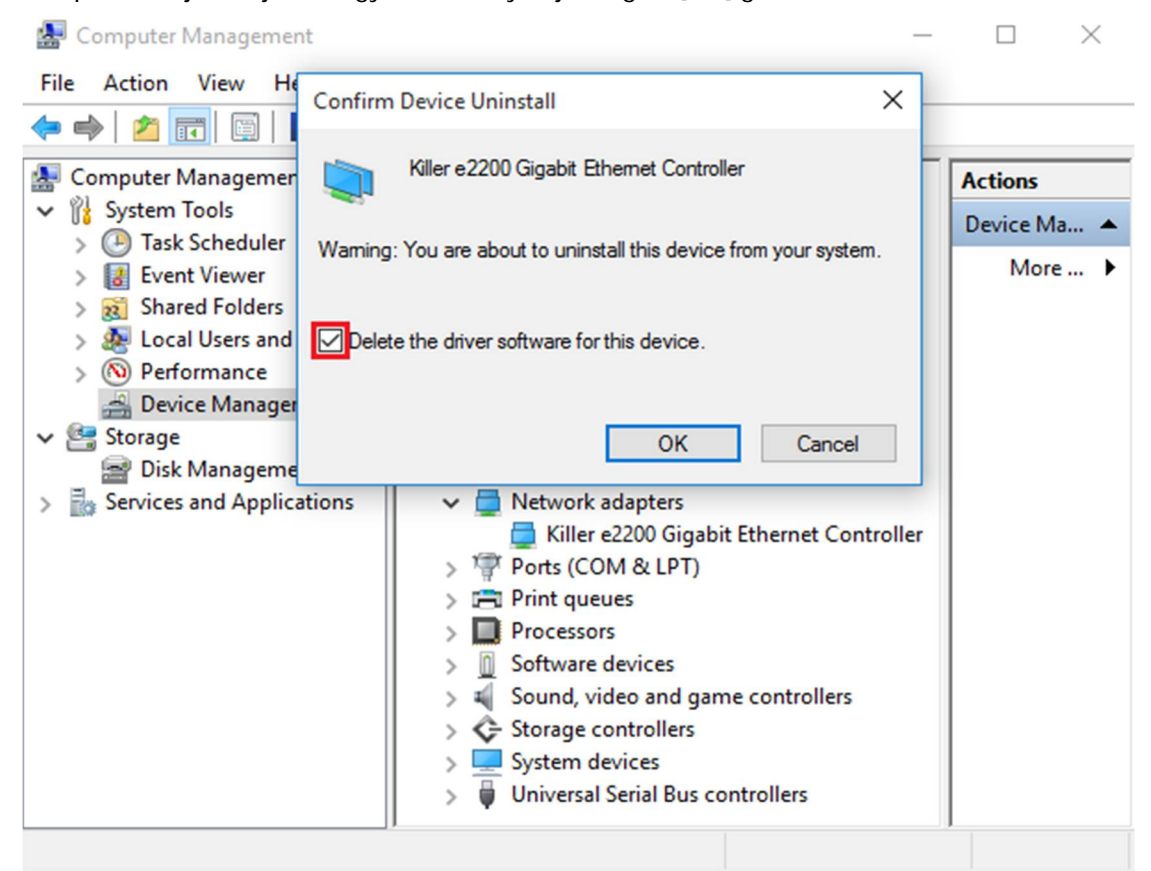

## 3. lépés: Kerestessen hardverváltozásokat.

| 🥐 🖤   📶 🔟 🔟 🕺                                                                                                    |                                                                                                    |                                  |
|----------------------------------------------------------------------------------------------------|----------------------------------------------------------------------------------------------------|----------------------------------|
| <ul> <li>Computer Management (Local)</li> <li>System Tools</li> <li>Task Scheduler</li> <li>Event Viewer</li> <li>Shared Folders</li> <li>Cocal Users and Groups</li> <li>Performance</li> <li>Device Manager</li> <li>Storage</li> <li>Disk Management</li> <li>Services and Applications</li> </ul> |                                                                                                    | Actions<br>Device Ma A<br>More 1 |
|                                                                                                    | <ul> <li>Software devices</li> <li>Sound, video and game controllers</li> <li>Storage controllers</li> <li>System devices</li> <li>Universal Serial Bus controllers</li> </ul> |                                  |

Scan for changed or new Plug and Play devices.

| Computer Management (Local                                                                                                    | V 🚔 DESKTOP-UPB2SEL                                                                                                    | Actions     |
|----------------------------------------------------------------------------------------------------|----------------------------------------------------------------------------------------------------|-------------|
| System Tools     Task Scheduler                                                                                                    | Audio inputs and outputs                                                                                                    | Device Ma 🔺 |
| <ul> <li>Event Viewer</li> <li>Shared Folders</li> <li>Local Users and Groups</li> <li>Performance</li> <li>Device Manager</li> <li>Storage</li> <li>Disk Management</li> <li>Services and Applications</li> </ul> | <ul> <li>Disk drives</li> <li>Display adapters</li> <li>Human Interface Devices</li> <li>IDE ATA/ATAPI controllers</li> <li>Keyboards</li> <li>Keyboards</li> <li>Mice and other pointing devices</li> <li>Monitors</li> <li>Other devices</li> <li>Cher devices</li> <li>Ethernet Controller</li> <li>Ports (COM &amp; LPT)</li> <li>Print queues</li> <li>Print queues</li> <li>Software devices</li> <li>Software devices</li> <li>Soorage controllers</li> <li>System devices</li> <li>Universal Serial Bus controllers</li> </ul> | More )      |

4. lépés: Indítsa el a Killer LAN 1.1.54.1506-os vagy újabb verzió telepítését, és nyomja meg az [Eltávolítás]

gombot, majd indítsa újra a rendszert.

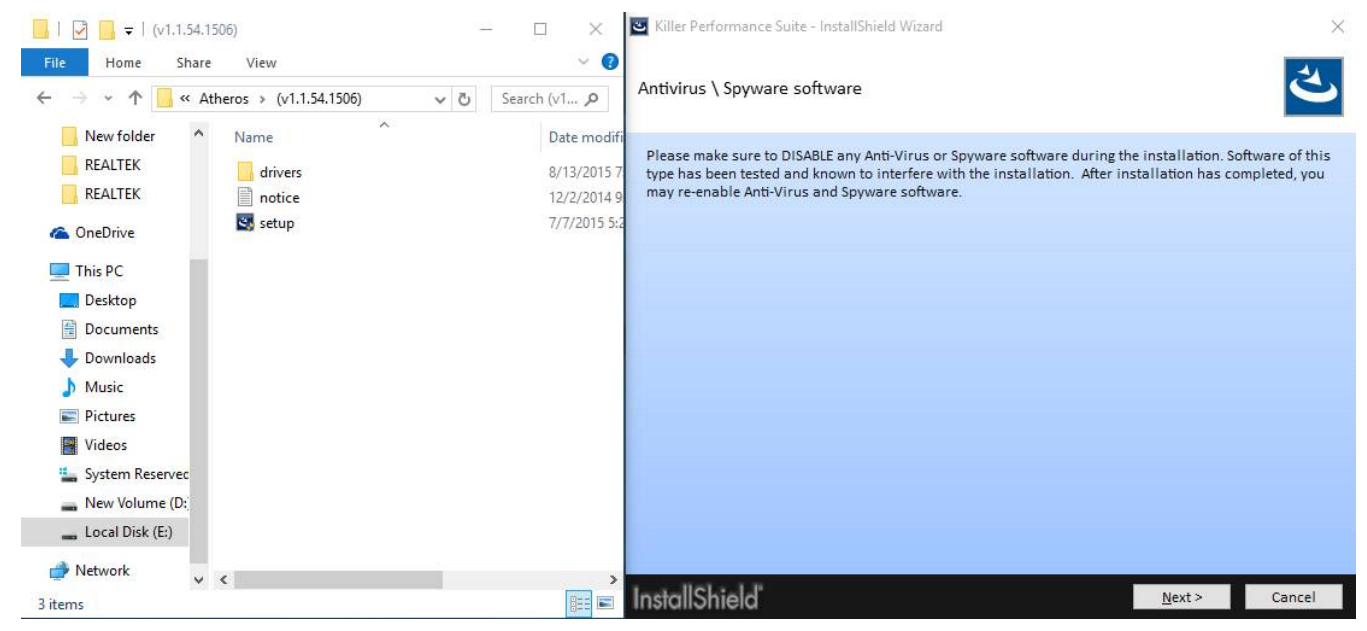

| Killer Perfor | mance Suite - InstallShield Wizard X                                                                                                    |
|---------------|----------------------------------------------------------------------------------------------------|
| Program Ma    | aintenance                                                                                                    |
| 500           | <u>Modify</u><br>Change which program features are installed. This option displays the Custom Selection<br>dialog in which you can change the way features are installed. |
| 51            | <b>Repair</b><br>Repair installation errors in the program. This option fixes missing or corrupt files, shortcuts,<br>and registry entries.                               |
| Û             | Remove<br>Remove Killer Performance Suite from your computer.                                                                                                    |
| InstallShi    | eld Cancel                                                                                                    |

5. lépés: Telepítse az új Killer LAN illesztőprogramot, majd indítsa újra a rendszert.

| Killer Performance Suite - InstallShield Wizard                                                                                                    | ×   |
|----------------------------------------------------------------------------------------------------|-----|
|                                                                                                    |     |
| InstallShield Wizard Completed                                                                                                    |     |
| The InstallShield Wizard has successfully installed Killer Performance Suite.<br>Click Finish to exit the wizard.                                                        |     |
| Killer Performance Suite - InstallShield Wizard                                                                                                    | ×   |
| The installer must restart your system before configuration of Killer<br>Performance Suite can continue. Click Yes to restart now or No if you<br>plan to restart later. |     |
| Yes No                                                                                                    |     |
| InstallShield                                                                                                    | ish |